### Genymotion Nedir ve Genymotion ile Android Sistem Çalıştırma

#### a. Genymotion Tanımı

Genymotion bir sanallaştırma aracıdır. Tıpkı VMWare ve Virtualbox gibi sanal sistemleri çalıştırmakta kullanılır. Genymotion geliştiricileri bu sanallaştırma aracı için baştan bir sanallaştırma yönetim motoru geliştirmek yerine piyasada açık kaynak olarak hazır paylaşılmakta olan Virtualbox motorunu kullanmayı tercih etmişlerdir. Bu nedenle Genymotion sanallaştırma aracı çalışmak için Virtualbox kurulumu gerektirir.

Genymotion sanallaştırma aracı android özelinde sanal sistemler çalıştırır. Bu nedenle Android Emulator olarak adlandırılır. Bu sanallaştırma aracı android sistemler çalıştırdığından android sistemlere has sensör araçları ve etkileşim özellikleri desteği sunar.

Genymotion başlarken önceden arkaplanda Virtualbox servisinin çalışıyor olması gerekir. Bu sayede genymotion sanallaştırma aracı sorunsuz gömülü sistemleri çalıştırabilir / ayağa kaldırabilir.

#### b. Genymotion ile Android Sistem Çalıştırma

(+) Birebir denenmiştir ve başarılı olunmuştur.

Gereksinimler

genymotion-3.0.3-linux\_x64.bin Android\_VM\_0.3\_By\_MobSF.ova ( Android Sanallaştırma Aracı ) ( Android Gömülü Sistemi )

Not: Bu dosyalar Downloads/Mobil Sızma Testi Gereçleri dizini altında mevcuttur.

Bu başlık altında genymotion yazılımı başlatılacaktır. Ardından genymotion yazılımı (sanallaştırma aracı) içerisine MobSF VM adlı hazır bir android sistemi import edilecektir. Daha sonra import edilen android sistem başlatılacaktır ve ekrana arayüzü gelecektir.

Öncelikle genymotion aracını başlatalım. Bunun için virtualbox servisi çalışır durumda olmalıdır (not: çünkü virtualbox servisi arkaplanda açık değilse genymotion başlama hatası verecektir ve çalışamayacaktır).

Ubuntu 18.04 LTS Terminal:

> service virtualbox status

Çıktı:

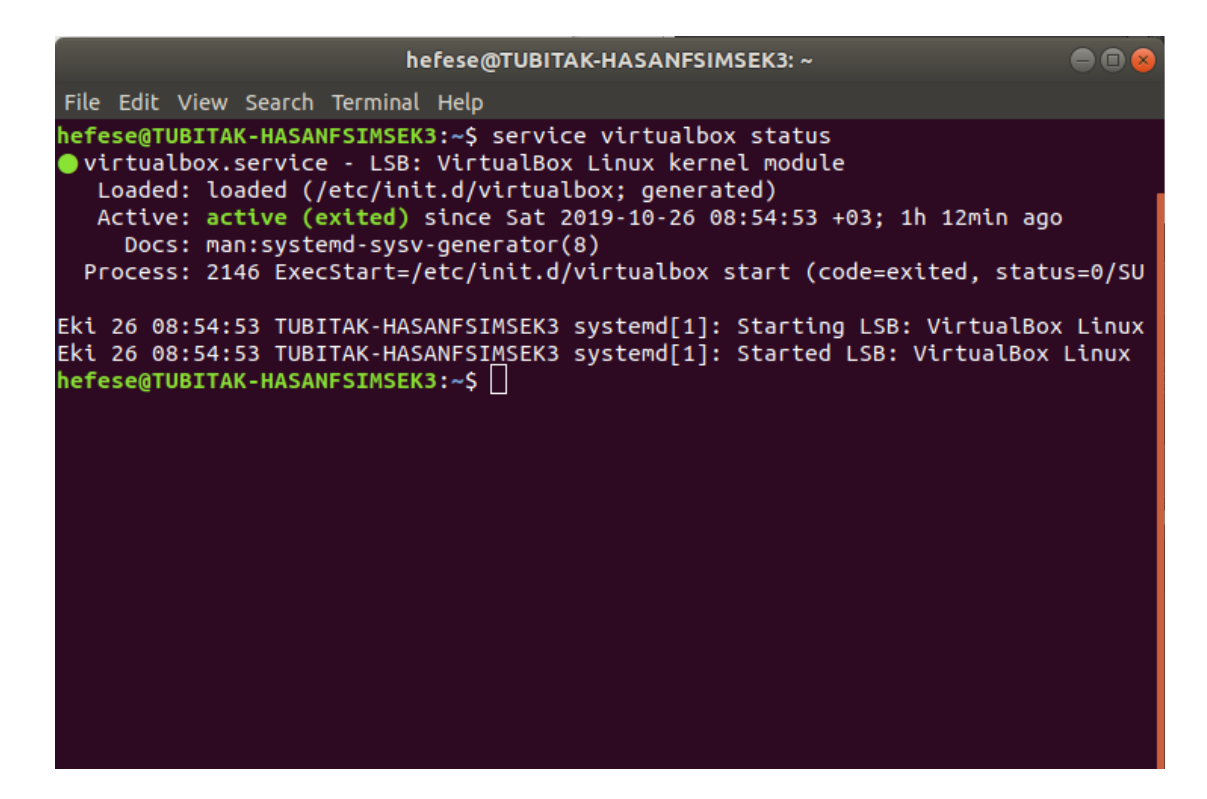

Genymotion aracını başlatalım.

Ubuntu 18.04 LTS Terminal:

> genymotion

(Bulut sisteme bağlanıp personal-only lisansı için; kullanıcı adı: hefese, şifre: tuzlucayir)

Genymotion başladığında ekrana arayüzü gelir.

|                              |          |         |                     | Genymotion                   |                         |                            |            | <ul> <li>Image: Image: Ima</li></ul> |
|------------------------------|----------|---------|---------------------|------------------------------|-------------------------|----------------------------|------------|----------------------------------------------------------------------------------------------------|
| Senymotion Help              |          |         |                     |                              |                         |                            |            |                                                                                                    |
| GENY MOTION                  |          |         |                     |                              |                         |                            |            | ۵                                                                                                    |
| Filters Q Search Form factor | €        | My inst | alled devices       |                              |                         |                            |            | 0                                                                                                    |
| Android API                  | ><br>>   | Availab | You o               | can install a virtual de     | evice by using ter      | mplates library be         | low.       | 141                                                                                                    |
| Source                       | <b>v</b> | Туре    | Device              | Android API                  | Size                    | Density                    | Source     |                                                                                                    |
| Genymotion                   | 141      |         | Custom Phone        | 4.1 - API 16                 | 768 x 1280              | 320 - XHDPI<br>320 - XHDPI | Genymotion | :                                                                                                    |
|                              |          | 0       | Google Galaxy Nexus | 4.1 - API 16                 | 720 × 1280              | 320 - XHDPI                | Genymotion | :                                                                                                    |
|                              |          | 0       | Google Nexus 4      | 4.1 - API 16                 | 768 x 1280              | 320 - XHDPI                | Genymotion | :                                                                                                    |
|                              |          | 0       | Google Nexus 7      | 4.1 - API 16<br>4.1 - API 16 | 800 x 1280<br>480 x 800 | 213 - TVDPI<br>240 - HDPI  | Genymotion | :                                                                                                    |
|                              |          | 0       | HTC Evo 4G LTE      | 4.1 - API 16                 | 720 x 1280              | 320 - XHDPI                | Genymotion | :                                                                                                    |
|                              |          |         |                     |                              |                         |                            |            |                                                                                                    |

Genymotion arayüzündeki scrollbar en aşağı çekilir ve custom bir cihaz ekle butonuna basılır.

|                 |     |                    | Genymotion      |                   |              |            |         |
|-----------------|-----|--------------------|-----------------|-------------------|--------------|------------|---------|
| Genymotion Help |     |                    |                 |                   |              |            |         |
| GENY MOTION     |     |                    |                 |                   |              |            | <u></u> |
| Filters         | Ø   | Custom Phone       | 9.0 - API 28    | 768 x 1280        | 320 - XHDPI  | Genymotion | :       |
| Q Search        |     | Custom Tablet      | 9.0 - API 28    | 1536 x 2048       | 320 - XHDPI  | Genymotion | :       |
| Form factor     | >   | Google Pixel       | 9.0 - API 28    | 1080 x 1920       | 420          | Genymotion | :       |
| Android API     | >   | Google Pixel 2     | 9.0 - API 28    | 1080 x 1920       | 420          | Genymotion | :       |
| 다 Size          | >   | Google Pixel 2 XL  | 9.0 - API 28    | 1440 x 2880       | 560          | Genymotion | :       |
| Source          | ~   | Google Pixel 3     | 9.0 - API 28    | 1080 x 2160       | 420          | Genymotion | :       |
| Genymotion      | 141 | Google Pixel 3 XL  | 9.0 - API 28    | 1440 x 2960       | 560          | Genymotion | 1       |
|                 |     | Google Pixel XL    | 9.0 - API 28    | 1440 x 2560       | 560          | Genymotion | :       |
|                 |     | Samsung Galaxy S10 | 9.0 - API 28    | 1440 x 3040       | 560          | Genymotion | :       |
|                 | 1   | Samsung Galaxy S8  | 9.0 - API 28    | 1440 x 2960       | 640 - XXXHD  | Genymotion | :       |
|                 |     | Same or Galaxy S9  | 9.0 - API 28    | 1440 x 2960       | 560          | Genymotion | :       |
|                 |     |                    | et lin't find t | he device you are | looking for? |            |         |
|                 |     | -                  | ADD             | CUSTOM DEVI       | Œ            |            |         |

Biz elimizde var olan hazır bir test android sanal makinasını import edeceğimiz için bu şekilde "Add Custom Device" butonu kullanacağız. Ekranda sıralı şablonlarla ise çeşitli modellerde sıfırdan bir android sistem oluşturulabilir.

Butona basıldıktan sonra ekrana gelen pencerede import edilecek sanal makina için ayarlar gelir.

|                     |                                                    | Genymotion        |           |        |   |
|---------------------|----------------------------------------------------|-------------------|-----------|--------|---|
| Genymotion Help     |                                                    |                   |           |        |   |
| GENYMOTION          | Sinstall virtual device                            |                   | ×         |        |   |
| Filters<br>Q Search | Name<br>Custom Device                              |                   |           | motion | : |
| Form factor         | Display                                            | 1000-1000 - 100   |           | motion | : |
| 표 Density<br>다 Size | Custom                                             |                   | motion    | :      |   |
| Source Genymotion   | System                                             |                   |           | motion | : |
|                     | Android version<br>Processor(s)                    |                   | 4.1 •     | motion | : |
|                     | Memory size                                        |                   | 2048      | motion | : |
|                     | Android system options Show Android navigation bar |                   |           | motion | : |
|                     |                                                    | CANCE             | L INSTALL |        |   |
|                     |                                                    | ADD CUSTOM DEVICE |           |        |   |

Bu pencerede sanal makina ismini düzenleyelim.

|                 |                             | Genymotion        |            |        | 008 |
|-----------------|-----------------------------|-------------------|------------|--------|-----|
| Genymotion Help |                             |                   |            |        |     |
| GENYMOTION      | 🕸 Install virtual device    |                   | ×          |        |     |
| Filters         | Name                        |                   |            | motion | :   |
| Q Search        | MobSF_VM_0.3                |                   |            | motion | :   |
| Form factor     | Display                     |                   |            | motion | :   |
|                 | Predefined                  | 1080×1920 - 420   | •          | motion | :   |
| 다 Size          | Custom                      |                   | motion     | :      |     |
| Source          | Start in full-screen mode   |                   |            | motion | :   |
| Genymotion      | System                      |                   |            | motion | :   |
|                 | Processor(s)                |                   | 4.1        | motion | :   |
|                 | Memory size                 |                   | 2048       | motion | :   |
|                 | Android system options      |                   |            | motion | :   |
|                 | Show Android navigation bar |                   |            | motion | :   |
|                 |                             | CANC              | EL INSTALL |        |     |
|                 |                             | ADD CUSTOM DEVICE |            |        |     |

Ardından sanal makina ethernet modunu Bridge yapalım.

|                 | Geny                                                                                                    | motion            |             |        |   |
|-----------------|----------------------------------------------------------------------------------------------------|-------------------|-------------|--------|---|
| Genymotion Help |                                                                                                    |                   |             |        |   |
| GENYMOTION      | S Install virtual device                                                                                                    |                   | ×           |        | ۰ |
| Filters         | O Custom                                                                                                    |                   |             | motion | : |
| Q Search        | Start in full-screen mode                                                                                                    |                   |             | motion | : |
| Form factor     | for the second second se |                   |             | motion | : |
| III Android API | Android version                                                                                                    |                   | 4.1 -       | motion | : |
| 크는 Density      | Processor(s)                                                                                                    |                   | 4           | motion |   |
| Source          | Memory size                                                                                                    |                   | 2048        |        |   |
| Genymotion      |                                                                                                    |                   |             | motion |   |
|                 | Android system options                                                                                                    |                   |             | motion | : |
|                 | STON AND OL HANGALOT DA                                                                                                    |                   |             | motion | : |
|                 | Use virtual keyboard for text input                                                                                                    |                   |             | motion | : |
|                 | Network mode                                                                                                    |                   |             | motion | : |
|                 | NAT (default)                                                                                                    |                   |             | motion |   |
|                 | 🖲 Bridge 🥝                                                                                                    | wlp2s0            | -           |        |   |
|                 |                                                                                                    | CANC              | CEL INSTALL |        |   |
|                 |                                                                                                    | ADD CUSTOM DEVICE |             |        |   |

Nihayetinde ise Install butonu ile elimizdeki android sistemini genymotion sanallaştırma ortamına import edelim.

|                 | Genymol                             | tion              |         |         | • • • |
|-----------------|-------------------------------------|-------------------|---------|---------|-------|
| Genymotion Help |                                     |                   |         |         |       |
| GENYMOTION      | 🗱 Install virtual device            |                   | ×       |         | ٤     |
| Filters         | O Custom                            |                   |         | motion  | :     |
| Q Search        | Start in full-screen mode           |                   |         | motion  | :     |
| Form factor     | System                              |                   |         | rmotion | :     |
| 대해 Android API  | Android version                     |                   | 4.1 💌   | motion  | :     |
| 다. Size         | Processor(s)                        |                   | 4       | motion  | :     |
| Source          | Memory size                         |                   | 2048    | motion  | :     |
| Genymotion      | Android system options              |                   |         | motion  | :     |
|                 | Show Android navigation bar         |                   |         | motion  | ;     |
|                 | Use virtual keyboard for text input |                   |         | motion  | :     |
|                 | Network mode                        |                   |         | motion  | :     |
|                 | NAT (default)                       |                   |         |         |       |
|                 | Bridge                              | wlp2s0            | V.      | motion  |       |
|                 |                                     | CANCEL            | INSTALL |         |       |
|                 |                                     | ADD CUSTOM DEVICE |         |         |       |

|                 |            |        |                     | Genymotion   |                 |             |            |        | 00 |
|-----------------|------------|--------|---------------------|--------------|-----------------|-------------|------------|--------|----|
| Genymotion Help |            |        |                     |              |                 |             |            |        |    |
| GENY MOTION     |            |        |                     |              |                 |             |            |        | 4  |
| Filters         | <b>Ø</b> M | y inst | alled devices       |              |                 |             |            |        |    |
| Q Search        |            | Туре   | Device A            | Android API  | Size            | Density     | Source     | Status |    |
| Form factor     | >          |        |                     |              |                 |             |            |        | ~  |
| Android API     | >          | U      | MobSF_VM_0.3        |              | Creating device |             |            |        | ^  |
| I Density       | > A        | /ailab | le templates        | 1            |                 |             |            |        | 14 |
| tı size         | >          | Туре   | Device              | Andred API   | Size            | Density     | Source     |        |    |
| Source          | ~          | -      |                     |              |                 |             |            |        |    |
| Genymotion      | 142        | U      | Custom Phone        | 4.1 - API 16 | 768 x 1280      | 320 - XHDPI | Genymotion |        | :  |
|                 | (          |        | sustom Tablet       | 4.1 - API 16 | 1536 x 2048     | 320 - XHDPI | Genymotion |        | :  |
|                 |            | 0      | Google Galaxy Nexus | 4.1 - API 16 | 720 x 1280      | 320 - XHDPI | Genymotion |        | :  |
|                 |            |        | Google Nexus 4      | 4.1 - API 16 | 768 x 1280      | 320 - XHDPI | Genymotion |        | :  |
|                 | (          |        | Google Nexus 7      | 4.1 - API 16 | 800 x 1280      | 213 - TVDPI | Genymotion |        | :  |
|                 | (          |        | Google Nexus S      | 4.1 - API 16 | 480 x 800       | 240 - HDPI  | Genymotion |        | :  |
|                 | (          |        | HTC Evo 4G LTE      | 4.1 - API 16 | 720 x 1280      | 320 - XHDPI | Genymotion |        | :  |
|                 |            | •      | 1775 0              | 44 40141     | 700-4000        |             | Gummetic   |        |    |

Hazır test amaçlı android sanal makinası import olduktan sonra aşağıdaki gibi "My Installed Devices" sekmesi altında listelenir.

|                 |     |         |                     | Genymotion    |             |             |            |        | • • • |
|-----------------|-----|---------|---------------------|---------------|-------------|-------------|------------|--------|-------|
| Genymotion Help |     |         |                     |               |             |             |            |        |       |
| GENYMOTION      |     |         |                     |               |             |             |            |        | 1     |
| Filters         |     | My inst | alled devices       |               |             |             |            |        | 1     |
| Q Search        |     | Туре    | Device A            | Android API   | Size        | Density     | Source     | Status |       |
| Form factor     | >   | 0       | MobSF_VM_0.3        | 4.1 - API 16  | 1080 × 1920 | 420         | Genymotion | Off    | :     |
| Density         | >   | Availab | le cemplates        |               |             |             |            |        | 141   |
| ti, Size        | >   | Тур     | Device              | Android API 🔺 | Size        | Density     | Source     |        |       |
| Source          | 142 | ø       | Custom Phone        | 4.1 - API 16  | 768 x 1280  | 320 - XHDPI | Genymotion |        | ;     |
|                 |     |         | Custom Tablet       | 4.1 - API 16  | 1536 x 2048 | 320 - XHDPI | Genymotion |        | :     |
|                 |     | 0       | Google Galaxy Nexus | 4.1 - API 16  | 720 x 1280  | 320 - XHDPI | Genymotion |        | 1     |
|                 |     | 0       | Google Nexus 4      | 4.1 - API 16  | 768 x 1280  | 320 - XHDPI | Genymotion |        | ;     |
|                 |     | 0       | Google Nexus 7      | 4.1 - API 16  | 800 x 1280  | 213 - TVDPI | Genymotion |        | :     |
|                 |     | 0       | Google Nexus S      | 4.1 - API 16  | 480 x 800   | 240 - HDPI  | Genymotion |        | :     |
|                 |     | 0       | HTC Evo 4G LTE      | 4.1 - API 16  | 720 x 1280  | 320 - XHDPI | Genymotion |        | :     |
|                 |     |         | UTC On Y            | AA ADIAL      | 7004000     |             | Commention |        |       |

Bu sanal makinayı çalıştıralım.

|                     |         |         |                     | Genymotion    |             |             |               | e    | 0 🛛 😣 |
|---------------------|---------|---------|---------------------|---------------|-------------|-------------|---------------|------|-------|
| Genymotion Help     |         |         |                     |               |             |             |               |      |       |
| GENYMOTION          | o       |         |                     |               |             |             |               |      | 1     |
| Filters<br>Q Search | Ø       | My inst | alled devices       |               |             | Denti       |               | a)   | 1     |
| Form factor         | · · · · |         | MobSF_VM_0.3        | 4.1 - API 16  | 1080 x 1920 | 420         | Genymotion    | Off  | -     |
| Density             | >       | Availab | le templates        |               |             | -7          | Start         |      | 11    |
| Source              | ><br>~  | Туре    | Device              | Android API 🔺 | Size        | Desity      | Delete        |      |       |
| Genymotion          | 142     | 0       | Custom Phone        | 4.1 - API 16  | 768×120     | 320 - XHDPI | Duplicate     |      |       |
|                     |         |         | Custom Tablet       | 4.1 - API 16  | 1536 x 2048 | 320 - XHDPI | Factory reset |      |       |
|                     |         | 0       | Google Galaxy Nexus | 4.1 API 16    | 720 x 1280  | 320 - XHDPI | Generate logs | Ctri | +K    |
|                     |         | 0       | Google Nexus (D)    | 4.1 - API 16  | 768 x 1280  | 320 - XHDPI | Genymotion    |      | :     |
|                     |         | •       | Google Nexus 7      | 4.1 - API 16  | 800 x 1280  | 213 - TVDPI | Genymotion    |      | :     |
|                     |         | 0       | Google Nexus S      | 4.1 - API 16  | 480 x 800   | 240 - HDPI  | Genymotion    |      | :     |
|                     |         | 0       | HTC Evo 4G LTE      | 4.1 - API 16  | 720 x 1280  | 320 - XHDPI | Genymotion    |      | :     |
|                     |         |         | UTCOY               | 44 40147      | 7004000     | 000 1000    | Commention    |      |       |

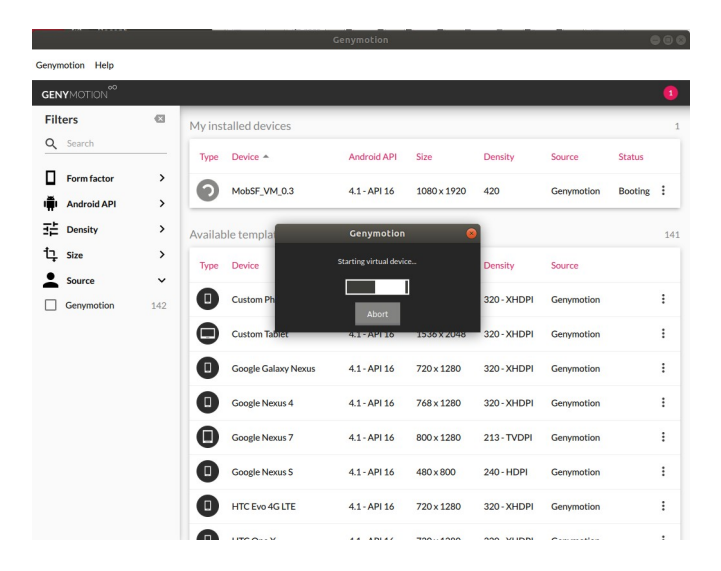

Genymotion sanallaştırma ortamına import ettiğimiz test amaçlı android sanal makinası (cihazı / gömülü sistemi) başladığında ekrana arayüzü gelir.

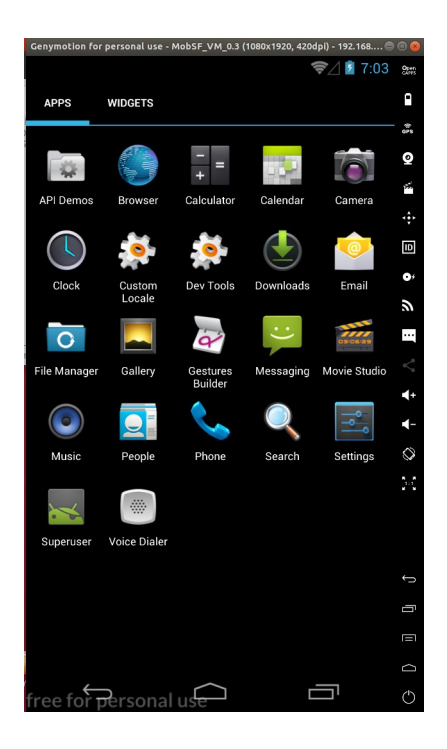

Android sanal makinasının ip adresini öğrenelim ve ana makinadan android sanal makinaya ping komutu ile erişebilmekte miyiz testi yapalım. Bunun için android sanal makinanın en yukarısından fare imleci ile basılı tutup aşağı indir yapılır.

| Genymotion for        | personal use - M         | MobSF_VM_0.3 ( | 1080x1920, 420d | pi) - 192.168 🧲 | 0              |
|-----------------------|--------------------------|----------------|-----------------|-----------------|----------------|
| 7:26 🕷                | ATURDAY<br>CTOBER 26, 20 | 19             |                 |                 | Open<br>cliffs |
| APPS                  |                          |                |                 |                 | ۰              |
|                       |                          |                |                 |                 | \$.55          |
|                       |                          |                |                 |                 | Q              |
| API Demos             |                          |                |                 |                 | ¥.             |
|                       |                          |                |                 |                 | ÷              |
| $( \land )$           |                          |                |                 |                 | ₽              |
| Clock                 | Custom                   | Dev Tools      | Downloads       | Email           | •              |
|                       | Locale                   | _              |                 |                 | 2              |
| 0                     |                          | à              |                 | 03/06/89        |                |
| File Manager          | Gallery                  | Gestures       | Messaging       | Movie Studio    |                |
|                       |                          |                |                 |                 | <b>∢</b> +     |
|                       |                          | 5              | O,              |                 | <b>₹</b> -     |
| Music                 | People                   | Phone          | Search          | Settings        | $\bigcirc$     |
| ×                     |                          |                |                 |                 | к., н<br>      |
| Superuser             | Voice Dialer             |                |                 |                 |                |
|                       |                          |                |                 |                 | Ĵ              |
|                       |                          |                |                 |                 | _              |
|                       |                          |                |                 |                 |                |
|                       |                          |                |                 |                 | ~              |
| ←                     | -                        |                | _               | _               | ÷              |
| free for <del>p</del> | ersonal                  | use            |                 |                 | ٢              |

| Genymotion for p      | ersonal use - M        | 4obSF_VM_0.3 ( | 1080x1920, 420d | lpi) - 192.168 | ⊜ 🛛 😣 |
|-----------------------|------------------------|----------------|-----------------|----------------|-------|
| 7:26 SA               | TURDAY<br>TOBER 26, 20 | 19             |                 |                | Open  |
| APPS                  |                        |                |                 |                | ٩     |
|                       |                        |                |                 |                | QF3   |
|                       |                        |                |                 |                | Q     |
| API Demos             |                        |                |                 |                | **    |
|                       |                        |                |                 |                | ÷     |
|                       |                        |                |                 |                | D     |
| Clock                 |                        |                |                 |                | 0,    |
| -                     |                        |                |                 |                | ŝ     |
| 0                     |                        |                |                 |                |       |
| File Manager          |                        |                |                 |                | <     |
|                       |                        |                |                 |                | 1     |
|                       |                        |                |                 |                |       |
| Music                 |                        |                |                 |                |       |
|                       |                        |                |                 |                | 25    |
| Superuser             |                        |                |                 |                |       |
|                       |                        |                |                 |                | Ĵ     |
|                       |                        |                |                 |                | -     |
|                       |                        |                |                 |                |       |
|                       |                        |                |                 |                |       |
|                       | 、 .                    | $\frown$       |                 | _              |       |
| free for <del>p</del> | ersonal                | use            | L               |                | Ö     |

Daha sonra ayarlar simgesine tıklanır.

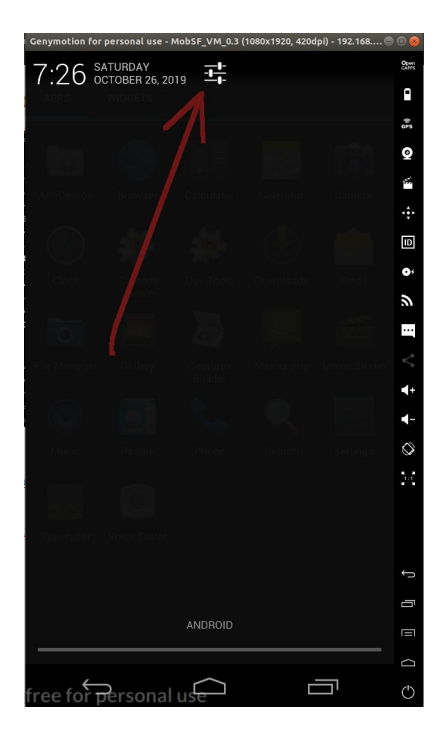

Daha sonra Wifi seçeneğine tıklanır.

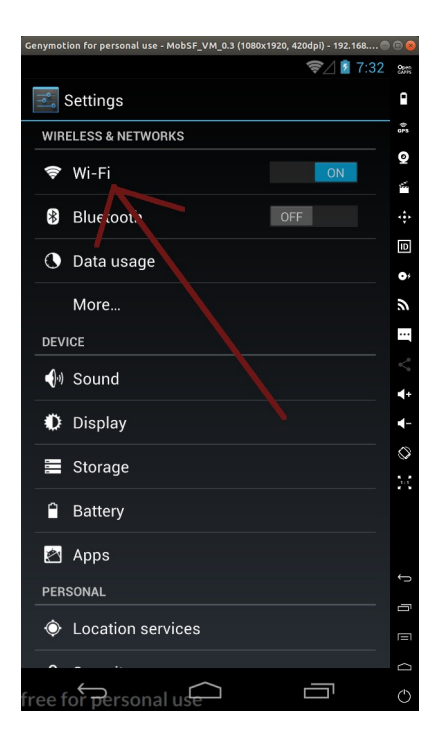

Son olarak ise bağlı olunan wifi ağına tıklanır.

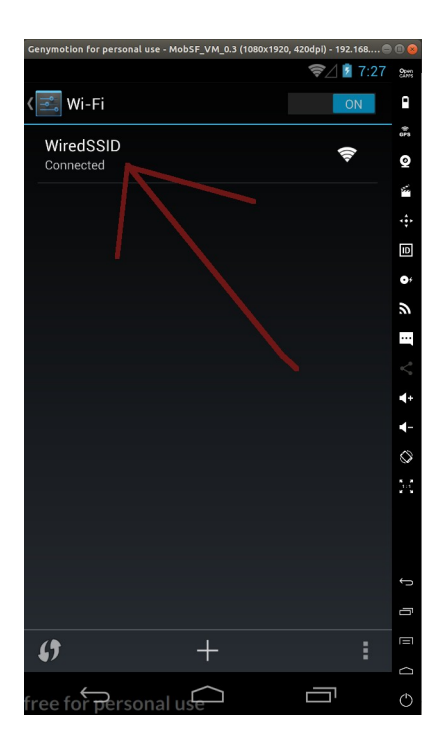

Bu bize android sistemin IP'sini verecektir.

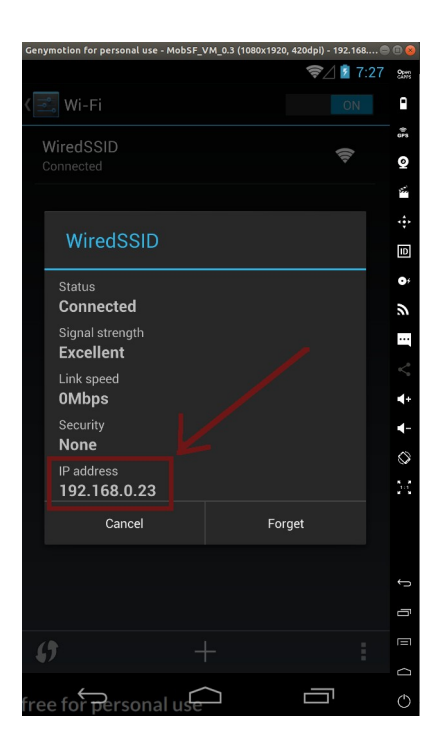

Şimdi ana makinadan android sanal sisteme icmp paket gönderimi yapalım ve android sanal sistem erişilebilir mi test edelim.

Ubuntu 18.04 LTS Terminal:

> ping 192.168.0.23

Çıktı:

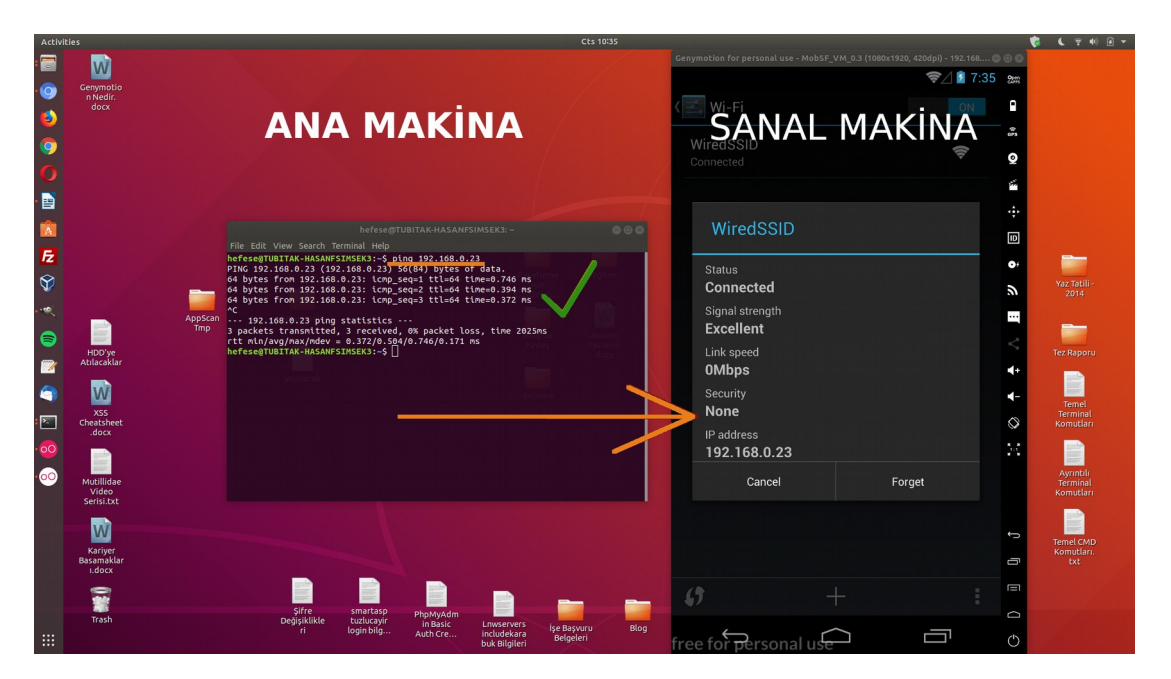

Görüldüğü üzere ana makinadan android sanal makinaya erişim mevcut durumda.

Şimdi ana makinadan android sanal makinaya port / servis taraması yapalım ve karşı sistemin genel tablosunu görüntüleyelim.

Ubuntu 18.04 LTS Terminal:

> nmap -sV 192.168.0.23

Çıktı:

| Activities Terminal Control Control Co | ANA MAKINA                                                                                                    | Cenymotion for personal use - MobiF_VM_0.3 (1080x1920, 42040) - 192 148<br>© 1 1 2 148<br>SANAL MAKINA<br>WiredSSID<br>Connected |                                                                                                    |
|----------------------------------------------------------------------------------------------------|----------------------------------------------------------------------------------------------------|----------------------------------------------------------------------------------------------------|----------------------------------------------------------------------------------------------------|
| HDDysk<br>HDDysk<br>HDDysk<br>Koastheret<br>Chastheret<br>Chastheret<br>Chastheret<br>Chastheret<br>Chastheret<br>Chastheret<br>Chastheret                                                                                                    | Proc grupping     ●●●●       File filt: View Search Terminal: Hep       TocqTUBITAA HASAMSTERENCE: # Amage _vx 192.168.0.23       Starting hmap 7.06 ( https://name.org ) at 2019-18-26 10:54 +03       Hops team report for 192.169/0.13       Whom Space Closed ports       Processor       More than space Losed ports       More than space Losed ports       More than space Losed than than space Losed ports       More than space Losed than than space Losed than than that that that that that that | WiredSSID Status Condected Signal strength Excellent Link speed OMbps Security None IP address 192.168.0.23 Cancel Forget        | v     v    v |
| Kariyer<br>Basamaklar<br>Lidocx<br>Trash                                                                                                    | pyfre smatasp pipokyjdm<br>Delpililite biginblig<br>ritik biginblig<br>Auto Crebiginblig<br>Biginblig<br>Auto Crebiginblig<br>Biginblig                                                                                                    | free for personal use         □         □         □                                                                              | Temed GMD<br>Komutin.<br>Dt                                                                                                    |

Görüldüğü üzere hedef android sistemde iki adet port açıkmış. Bunlar; 555/tcp (freeclv?) ve 24800/tcp (unknown).

Bu şekilde ayağa kaldırılan android sanal makinası üzerinde tıpkı diğer zafiyete sahip sanal makinalara yapıldığı gibi açıklık tarama, ssh ile bağlanma, sızma girişimleri yapılabilir.

## [\*] Bilgi:

Virtualbox, sanal makinalar / sistemler başlatır ve üzerinde deneme yanılma yapmamızı sağlar. Genymotion, sanal android sistemler başlatır ve üzerinde deneme yanılma yapmamızı sağlar. Virtualbox'taki sanal makinalar üzerinde yürütülen işlemleri gerçek makinalar üzerinde yürütebildiğimiz gibi Genymotion'daki sanal makinalar üzerinde yürütülen işlemleri gerçek android makinalar / cihazlar üzerinde de yürütebiliriz. Bunun için (gerçek makina / cihaz için) gerekli olan tek şey ana makinayla aynı ağda bağlı durumda olmasıdır. Bu sayede ana makinadan gerçek makinalara / cihazlara, erişim / kontrol / tarama / bağlantı teşebbüsleri yürütülebilir.

# Örneğin;

(\*) Bu örnekler test edilmemiştir.

Ubuntu Terminal:

> ping 192.168.0.99

veya

> nmap -sV 192.168.0.99

// Samsung Android Telefon IP'si

// Samsung Android Telefon IP'si

Kaynaklar

https://docs.genymotion.com/desktop/3.0/ https://www.genymotion.com/help/desktop/faq/ https://askubuntu.com/questions/632123/why-does-genymotion-need-virtualbox-to-run https://gurelahmet.com/mobil-android-s%C4%B1zma-testine-giri%C5%9F/